# 若手病院薬剤師向けセミナー

 日時
 2022年11月8日(火)19:00~20:25

 会場
 Web配信(ZOOM ウェビナー)

■ 配信会場:第一三共株式会社 宮崎営業所・中国支店

【一般演題】19:00~19:40

**座長** | 宮崎江南病院 薬剤部長 伊東 健一 先生

### 医療に貢献できる薬剤師の育成・教育・専門性の 向上に向けた取り組みについて

演者① | 宮崎大学医学部附属病院 副薬剤部長 平原 康寿 先生 演者② | 宮崎江南病院 副薬剤部長 小牧 雅典 先生

【特別講演】19:40~20:25

座長 \_ 宮崎大学医学部附属病院 教授·薬剤部長 池田 龍二 先生

## 薬剤部をイノベーション体質にする仕掛け

先牛

#### 演者 広島市立病院機構 本部事務局 契約課 専門員 開 浩一

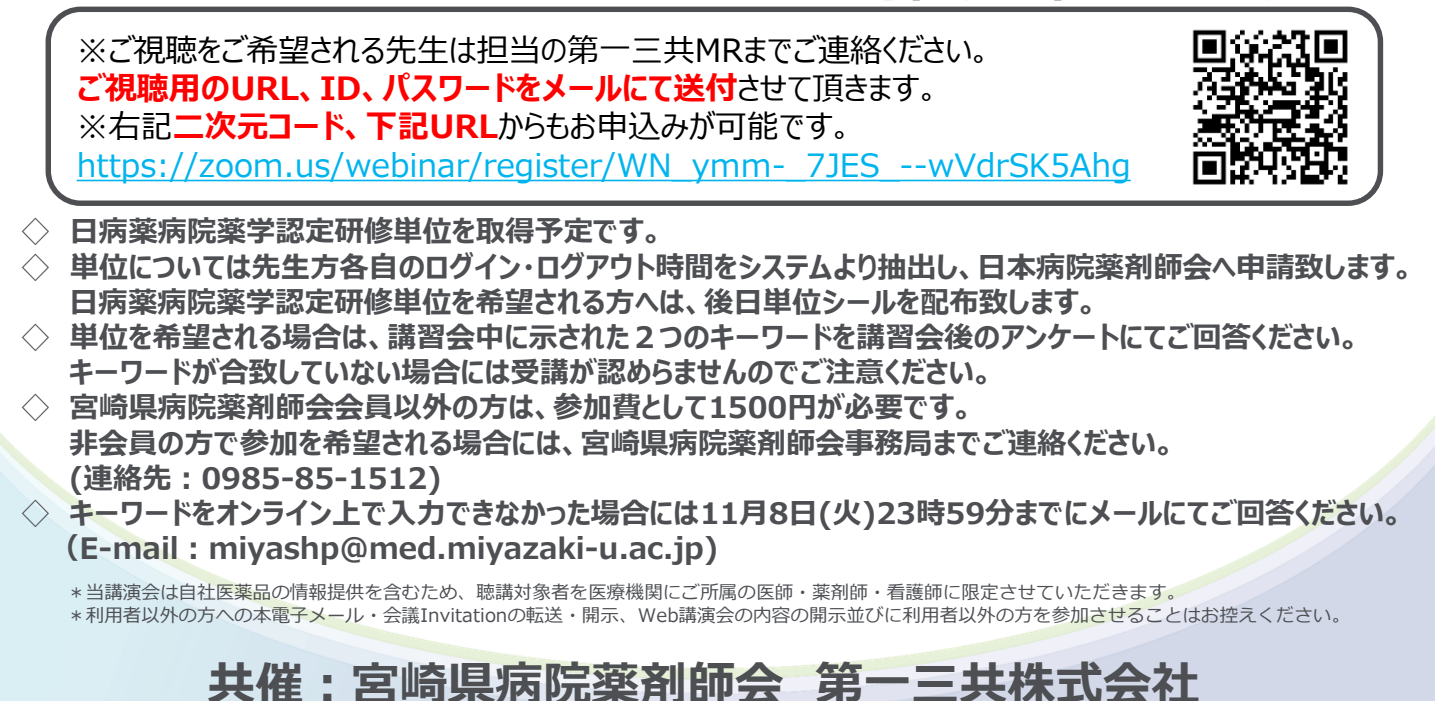

### Web講演会ご視聴方法

ZOOM Webinarによるご視聴は、事務局よりご案内差し上げた先生のみとなっております。 なお、本講演会は医療用医薬品に関する情報を取り扱いますので、医療関係者以外の方がいらっしゃる 公共の場所などからのアクセスはお控えください。また、録音、録画、撮影等はお控えください。

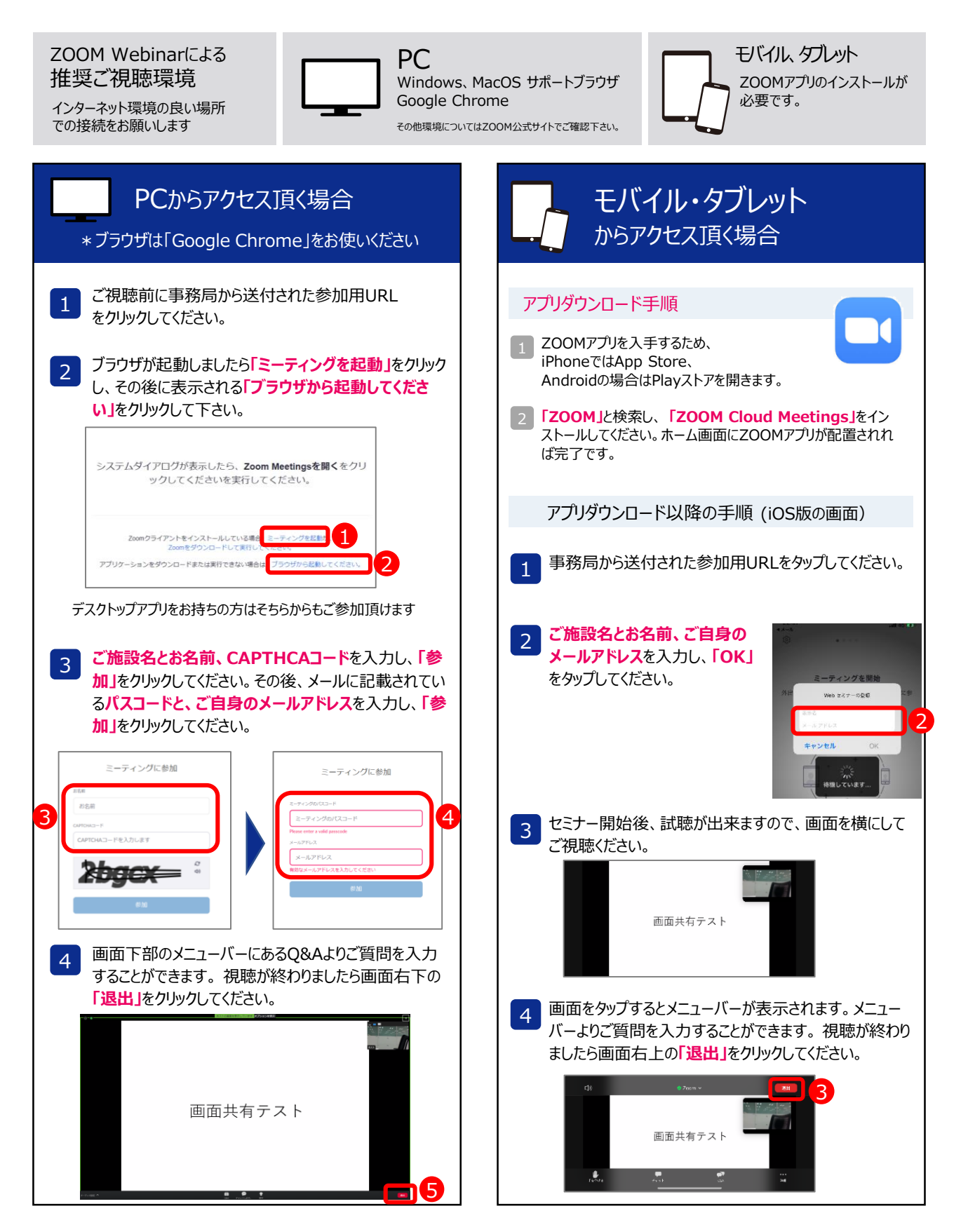